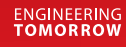

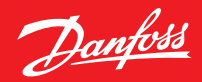

Navodila za uporabo

# **Danfoss Ally**<sup>™</sup>

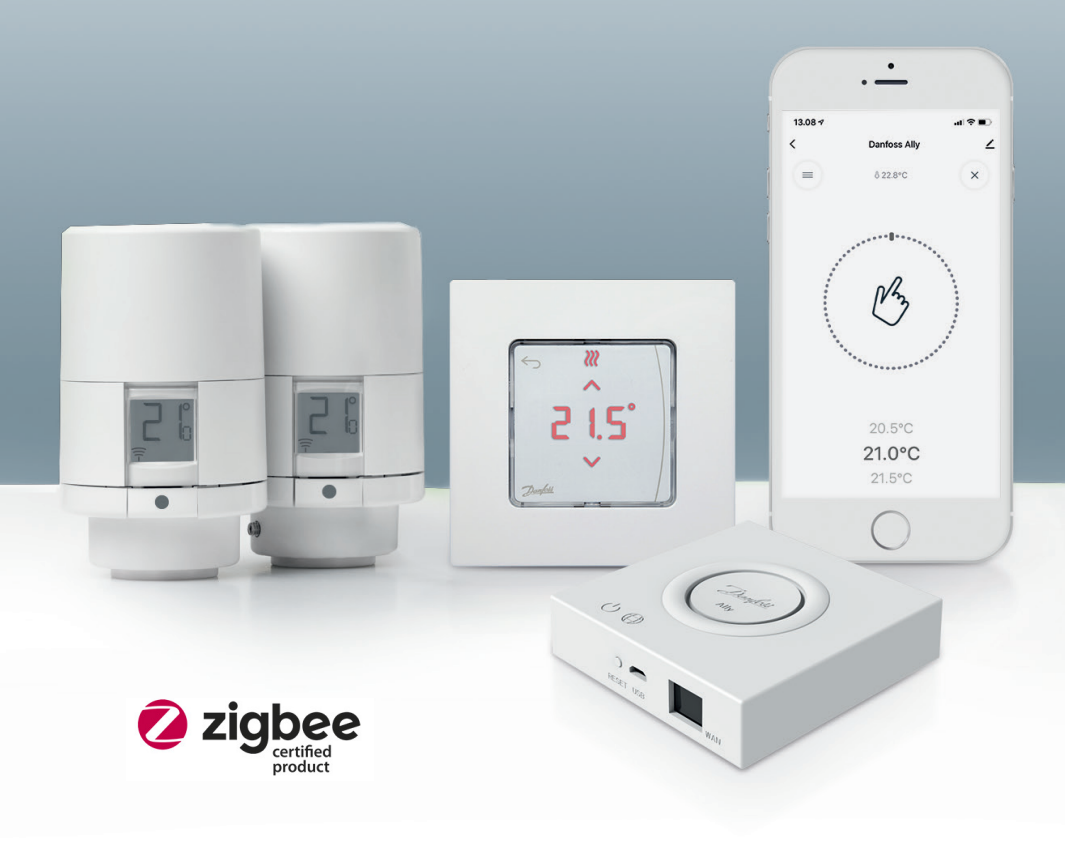

www.danfoss.si

| 1. Predsta           | avitev vrat Danfoss Ally™                            |  |  |
|----------------------|------------------------------------------------------|--|--|
| 1.1                  | Glavne funkcije                                      |  |  |
| 1.2                  | Različica vrat Danfoss Ally™                         |  |  |
| 1.3                  | Komponente in komunikacijske povezave Danfoss Ally™5 |  |  |
| 2. Vsebin            | a paketa6                                            |  |  |
| 3. Tehniči           | ne specifikacije                                     |  |  |
| 4. Prenos            | in namestitev aplikacije Danfoss Ally™. Prva uporaba |  |  |
| 4.1                  | Namestitev aplikacije Danfoss Ally™8                 |  |  |
| 4.2                  | Registracija računa Danfoss Ally™8                   |  |  |
| 4.3                  | Seznanjanje vrat Danfoss Ally™ z aplikacijo8         |  |  |
| 4.4                  | Dodajanje naprav Danfoss Ally™ v sistem8             |  |  |
| 5. Glavni            | zaslon in pregled menijev9                           |  |  |
| 5.1                  | Sobe z več termostatskimi glavami10                  |  |  |
| 5.2                  | Dodajanje novih naprav v obstoječi sistem10          |  |  |
| 6. Pregle            | d funkcij in nastavitev                              |  |  |
| 6.1                  | Nastavitev temperature                               |  |  |
| 6.2                  | Izdelava lastnega urnika12                           |  |  |
| 6.3                  | Počitniški način12                                   |  |  |
| 6.4                  | Razveljavitev počitniškega načina13                  |  |  |
| 6.5                  | Preklic obstoječega počitniškega programa13          |  |  |
| 6.6                  | Način zaustavitve                                    |  |  |
| 8. Varnost podatkov  |                                                      |  |  |
| 9. Varnostni ukrepi  |                                                      |  |  |
| 10. Odstranjevanje14 |                                                      |  |  |

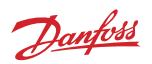

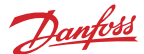

## 1. Predstavitev vrat Danfoss Ally™

Vrata Danfoss Ally<sup>™</sup> vam ponujajo vse prednosti pametnega ogrevalnega sistema v eni aplikaciji, preprosti za uporabo. Z vrati Danfoss Ally<sup>™</sup> nadzirate radiatorsko in talno ogrevanje ter hkrati s tem tudi račun za ogrevanje. Ogrevanje doma lahko nadzirate od skorajda kjer koli in kadar koli, če ste doma ali na poti. Svoj ogrevalni sistem lahko upravljate celo z glasom, saj Danfoss Ally<sup>™</sup> zna komunicirati s številnimi drugimi prijatelji iz »interneta stvari«.

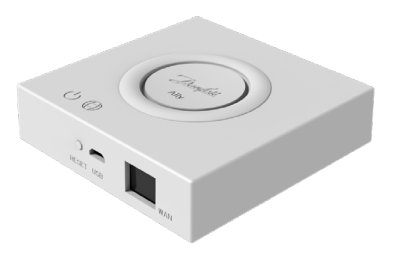

Intuitivni uporabniški vmesnik aplikacije je zasnovan tako, da je vaše vsakdanje življenje čim bolj preprosto in udobno. Aplikacija vas vodi skozi korake nastavitve. Z njo prilagodite ogrevanje doma svojim dnevnim rutinam. Omogoča vam popoln pregled in nadzor nad nastavitvami v vsakem trenutku.

Vrata Danfoss Ally™ so združljiva z modulom Zigbee 3.0. To pomeni, da govorijo isti brezžični jezik kot veliko drugih pametnih domačih naprav po vsem svetu. Tako lahko vrata Danfoss Ally™ povežete z obstoječo platformo pametnega doma. Da vaš pametni dom postane še pametnejši.

#### 1.1 Glavne funkcije

- Popoln nadzor nad radiatorskim in talnim ogrevanjem prek aplikacije v pametnem telefonu
- Višja raven udobja in energetske učinkovitosti s prilagajanjem sobne temperature dnevnemu urniku
- Enostavna uporaba in namestitev z intuitivnim upravljanjem prek aplikacije
- · Vrhunska kombinacija oblike in funkcionalnosti
- Daljinsko upravljanje od koder koli
- Prihranek energije do 30 %
- Ustreza vsem ventilom
- Termostatska glava brez vzdrževanja baterija zdrži do dve leti
- Se integrira s pripomočki Amazon Alexa, pomočnik Google, Apple Voice Control
- · Izjemna regulacija temperature
- Skladnost z direktivo o energetski učinkovitosti stavb
- Odprt aplikacijski programski vmesnik
- Združljivost z modulom Zigbee 3.0

## 1.2 Različica vrat Danfoss Ally™

| Izdelek                       | Navodila za namestitev – jeziki | Nar. št. |
|-------------------------------|---------------------------------|----------|
| Vrata Danfoss Ally™           | EN, DE, DA, FR, IT, PL, CS      | 014G2400 |
| Začetni komplet Danfoss Ally™ | EN, DE, DA, FR, IT, PL, CS      | 014G2440 |

Vrata Danfoss Ally™

#### 1.3 Komponente in komunikacijske povezave Danfoss Ally™

Skrivnost pametnega doma so medsebojno povezane naprave. Njihove povezave v inteligentnem omrežju so brezhibne. Ustvarjajo pametni ekosistem, v katerem po svoje nadzirate svoj svet.

Vrata Danfoss Ally™ so združljiva z modulom Zigbee 3.0. To pomeni, da govorijo isti brezžični jezik kot veliko drugih pametnih domačih naprav po vsem svetu. Tako lahko vrata Danfoss Ally™ povežete z obstoječo platformo pametnega doma. Da vaš pametni dom postane še pametnejši.

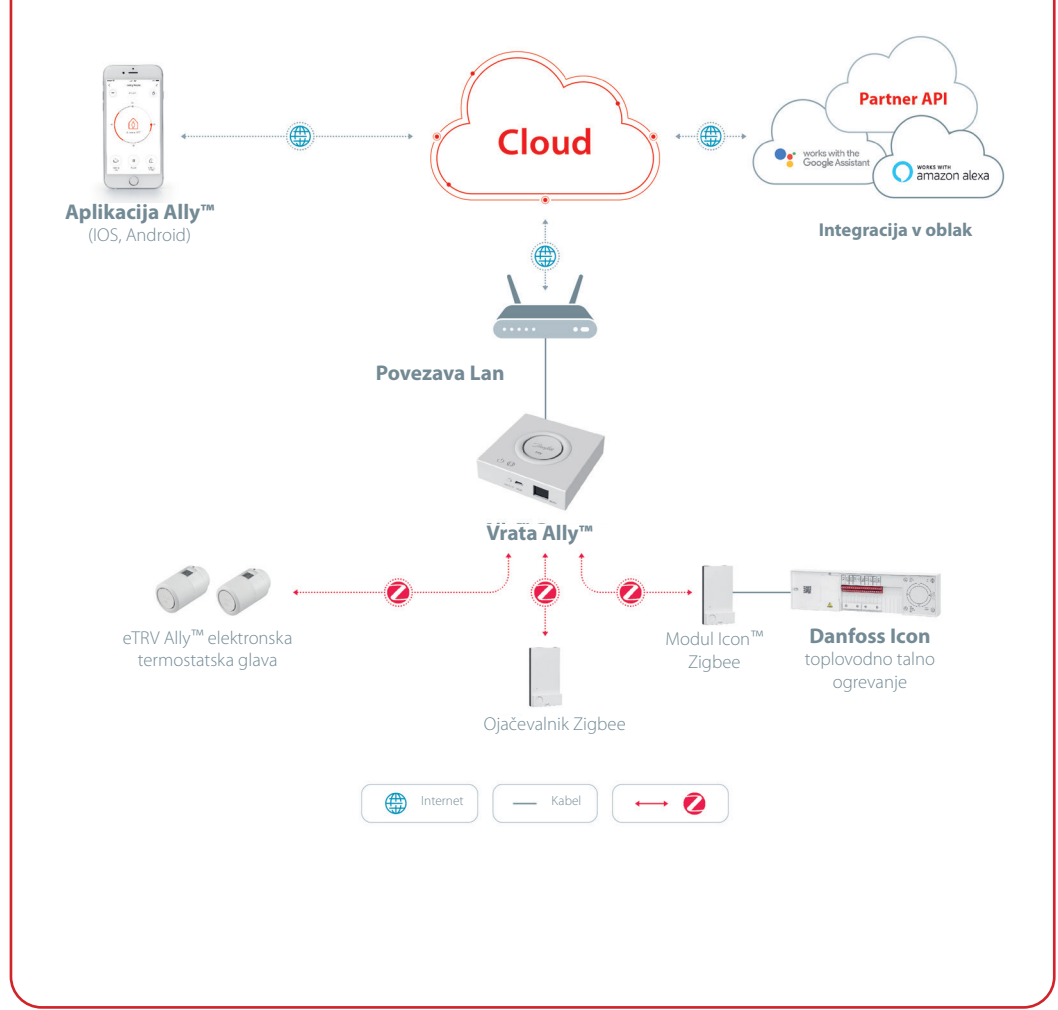

Danfoss

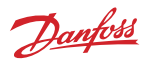

## 2. Vsebina paketa

Vratom Danfoss Ally<sup>™</sup> so priložena kratka navodila, kabel LAN in napajalni kabel.

|                     | Nonsense war war       Warmen war war       Warmen war war       Warmen war       Warmen war       Warmen war       Warmen war       Warmen war       Warmen war       Warmen war       Warmen war       Warmen war       Warmen war       Warmen war       Warmen war       Warmen war       Warmen war       Warmen war       Warmen war       Warmen war |           | ٦<br>۲          |
|---------------------|----------------------------------------------------------------------------------------------------|-----------|-----------------|
| Vrata Danfoss Ally™ | Kratka navodila                                                                                                    | Kabel LAN | Napajalni kabel |

## 3. Tehnične specifikacije

## Danfoss Ally™ Vrata

| Delovanje naprave                      | Vrata za pametni dom                                                                        |
|----------------------------------------|---------------------------------------------------------------------------------------------|
| Priporočena uporaba                    | Notranjost stanovanjskih prostorov (2. okoljski razred)                                     |
| Uporaba                                | Radiatorji, talno gretje na toplovod                                                        |
| Indikatorska lučka LED (zelena)        | Vklop/stanje, omrežna povezava                                                              |
| Gumb                                   | Pritisnite in držite gumb Reset 5 sekund, da ponastavite sistem<br>na tovarniške nastavitve |
| Vir napajanja                          | 5 VDC                                                                                       |
| Adapter                                | 110 V ~ 240 VAC, 5 V 1 A DC                                                                 |
| Poraba energije/stanje pripravljenosti | < 5 W/< 2 W                                                                                 |
| Žična komunikacija                     | 10/100 M priključek ethernet (RJ45, LAN)                                                    |
| Brezžična komunikacija                 | Zigbee/IEEE 802.15.4                                                                        |
| Frekvenca prenosa/moč                  | 2,4 GHz/< 20 dBm (79 mW)                                                                    |
| Domet prenosa                          | 300 m vidnega polja na prostem                                                              |
| Posodobitev vdelane programske opreme  | Podpora za brezžične posodobitve                                                            |
| Delovna temperatura                    | –10 °C do +55 °C                                                                            |
| Temperatura skladiščenja               | –20 °C do +60 °C                                                                            |
| Velikost                               | 95 mm x 95 mm x 23 mm                                                                       |
| Razred IP                              | 20                                                                                          |
| Integracije                            | Amazon Alexa, Pomočnik Google, partnerski API                                               |
| Odobritev, oznake itd.                 |                                                                                             |

## 4. Prenos in namestitev aplikacije Danfoss Ally™. Prva uporaba.

Vrata Danfoss Ally™ vam ponujajo vse prednosti pametnega ogrevalnega sistema v eni aplikaciji, preprosti za uporabo. Brez enote daljinskega upravljanja - zdaj je pametni telefon vse, kar potrebujete za nadzor in spremljanje radiatorskega in talnega ogrevanja.

Na ta način imate vedno nadzor nad ogrevanjem doma. Ko ste doma ali na poti. Aplikacija vam zagotavlja več prilagodljivosti in udobja, ne da bi potrebovali zahtevno strojno opremo.

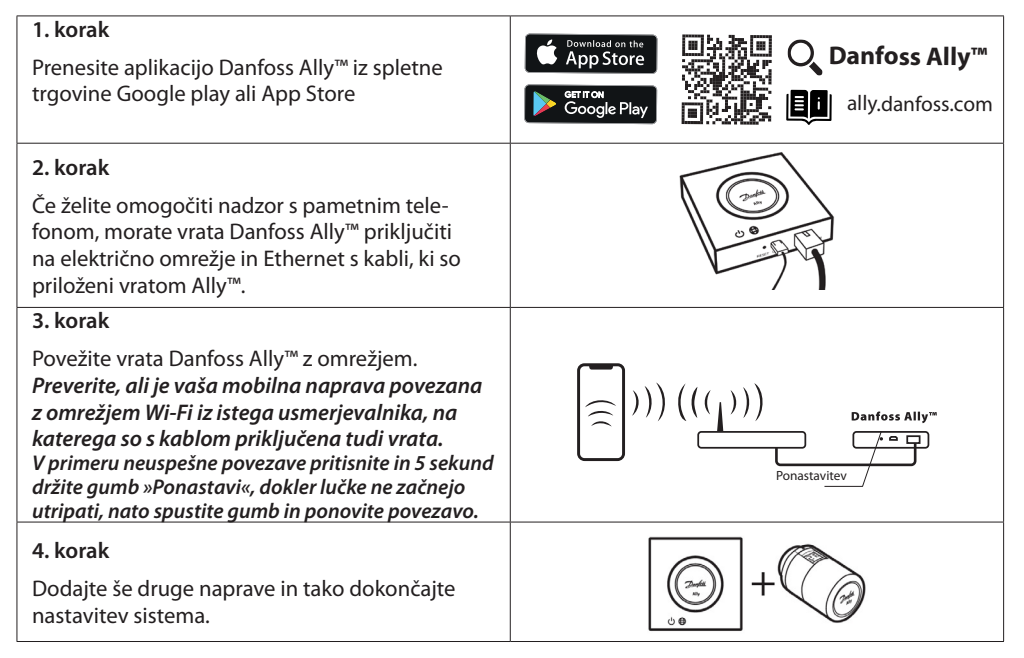

**Montaža termostata.** Odstranite pokrov za baterije, kot je prikazano na sliki, in vstavite dve bateriji velikosti AA. Prepričajte se, da sta bateriji vstavljeni v pravilni smeri. Privijajte termostatsko glavo Danfoss Ally™ na nameščeni adapter, dokler ne slišite zvok zaskočenja. Pritisnite in držite gumb 3 sekunde. Ko je termostatska glava Danfoss Ally™ nameščena, se na zaslonu prikaže nastavljena vrednost temperature.

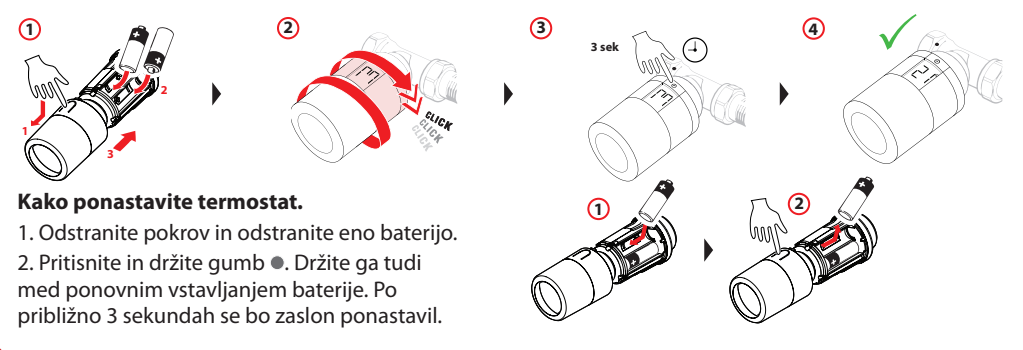

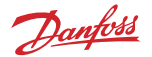

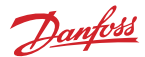

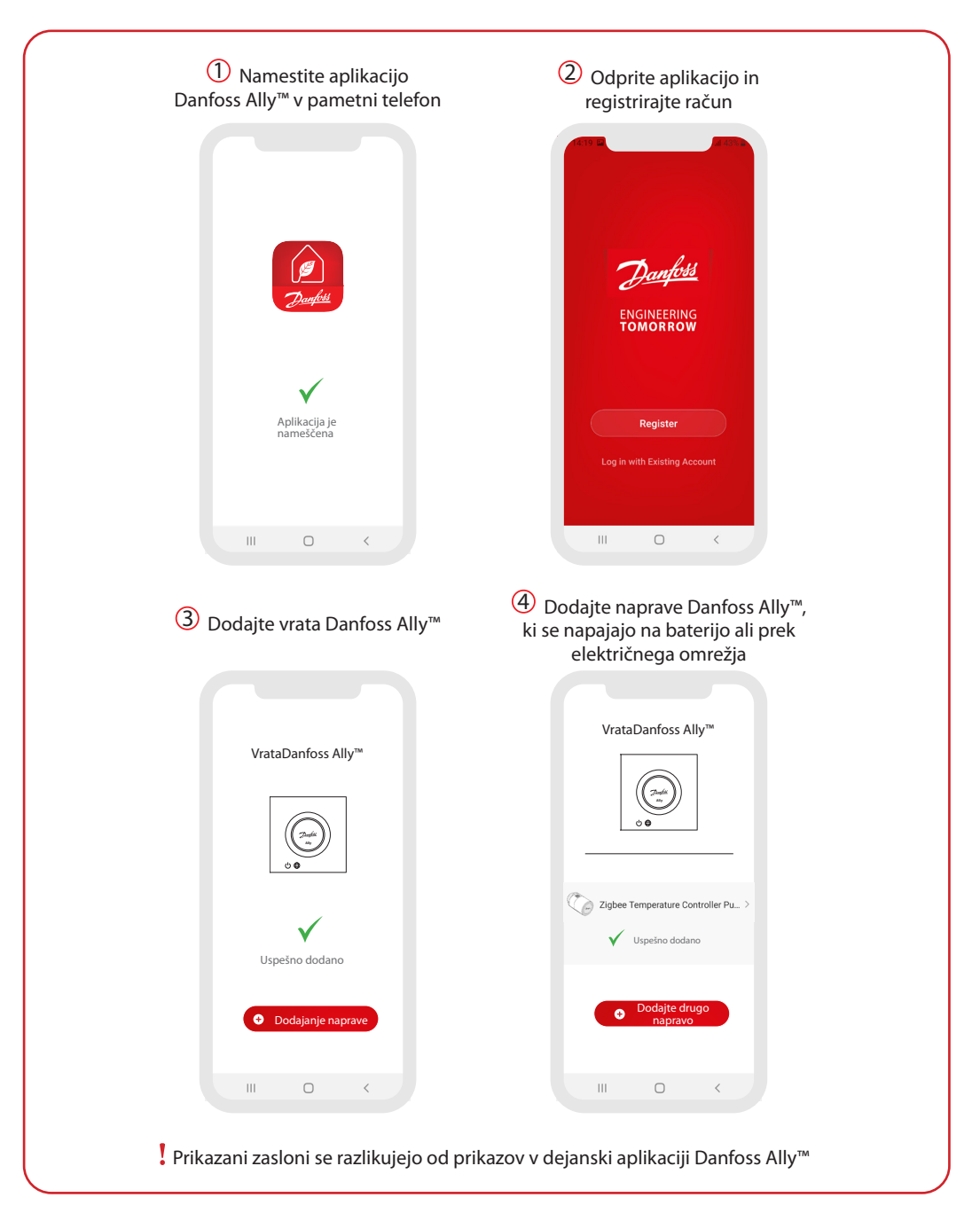

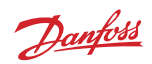

| Film V     Our Constraints     Our Constraints | Illy Gateway       C>         Device Information       >         Device Information       >         Offline Notification       •         Offline Notification       •         Nores       •         Share Device       >         FAQ & Feedback       >         Check Device Network       Check Network         Check for Firmware Update       >                                                                                                    | Constructions and Automation Constructions and Automation Constructions Constructions |
|----------------------------------------------------------------------------------------------------|----------------------------------------------------------------------------------------------------|----------------------------------------------------------------------------------------------------|
|                                                                                                    | Remove Device                                                                                                    | FAQ & Feedback                                                                                                    |
| Zaslon Doma vsebuje splošne<br>informacije o vremenu in<br>stanju naprave.<br>Pod imenom vsake sobe<br>so prikazane vse naprave,<br>dodeljene posamezni sobi,<br>pa tudi stanje ogrevanja in<br>trenutna temperatura prostora.<br>* Funkcija vremena prikazuje<br>informacije samo v angleškem<br>jeziku. Podatke zagotavlja<br>darksky.com                                                                                                    | <ul> <li>Pritisnite ploščico »Smart<br/>Gateway« na začetnem zaslonu<br/>in tapnite v zgornjem desnem<br/>kotu, da odprete meni »Smart<br/>Gateway«.</li> <li>Možnosti v meniju so: <ul> <li>»Device information«<br/>(Informacije o napravah) o<br/>navideznem ID-ju, naslovu IP<br/>in MAC, časovnem pasu.</li> <li>»Share Device« (Deli naprave)<br/>za člane doma, »FAQ &amp;<br/>Feedback« (Pogosta vprašanja<br/>in povratne informacije),<br/>če želite najti odgovore ali<br/>poslati zahtevo.</li> <li>»Check for Firmware Update«<br/>(Preveri posodobitve vdelane<br/>programske opreme) za<br/>glavni modul in Zigbee ter<br/>»Remove Device« (Odstrani<br/>napravo) pri vseh napravah, ki<br/>so bile prej povezane.</li> </ul> </li> </ul> | <ul> <li>Pritisnite »Radiator</li> <li>Thermostat« (Termostatska<br/>glava) na začetnem zaslonu in<br/>tapnite zgornji desni kot pisala,<br/>da odprete meni »Radiator</li> <li>Thermostat« (Termostatska<br/>glava).</li> <li>Možnosti v meniju so: <ul> <li>»Device information«</li> <li>(Informacije o napravah) o<br/>vritualnem ID-ju, časovnem<br/>pasu.</li> <li>»Third-party Control«</li> <li>(Nadzor z napravami drugih<br/>proizvajalcev) za povezavo<br/>sistema z glasovnim<br/>nadzorom Amazon Alexa in<br/>pomočnik Google.</li> <li>»Share Device« (Deli naprave)<br/>za člane doma.</li> <li>»FAQ &amp; Feedback« (Pogosta<br/>vprašanja in povratne<br/>informacije), če želite najti<br/>odgovore ali poslati zahtevo.</li> <li>»Check for Firmware Update«</li> <li>(Preveri posodobitve vdelane<br/>programske opreme) za<br/>modul Zigbee in ukaz<br/>»Bemove Device« (Odstrani</li> </ul> </li> </ul>                                                                                                    |

9

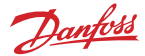

#### 5.1 Sobe z več termostatskimi glavami

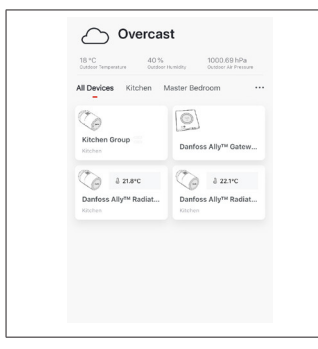

Če je eni sobi dodeljenih več termostatskih glav, aplikacija Danfoss Ally™ samodejno ustvari skupino. To pomeni, da so nastavitve naprav v isti sobi sinhronizirane. Priporočljivo je, da vedno prilagodite urnik in želene temperature v skupini, da zagotovite najučinkovitejše rezultate.

Če spreminjate nastavitve na posameznih napravah, se podatki skupine ne sinhronizirajo. Posledica tega pa je lahko neučinkovita regulacija ogrevanja.

#### 5.2 Dodajanje novih naprav v obstoječi sistem

| Overcast           Bit ≤ transmiss         40% bit for transmiss           AD Device         Kinder Matter Redictor |                                                    | <                                              |
|----------------------------------------------------------------------------------------------------|----------------------------------------------------|------------------------------------------------|
| Kitchen Group Danfoss Ally <sup>114</sup> Gatew                                                                     | Danfoss Ally™ Gateway                              | Danfoss Ally™ Gateway                          |
| Ca 27.8"C Ca 22.3"C                                                                                                 | Online devices: 2                                  | Online devices: 2                              |
| Danfoss Ally <sup>ew</sup> Radiat Danfoss Ally <sup>ew</sup> Radiat<br>Richen Kitchen                               | Added devices                                      | Added devices                                  |
|                                                                                                    | Danfoss Ally <sup>TM</sup> Radiator Thermostat 2 > | C Danfoss Ally™ Radiator Thermostat 2 →        |
|                                                                                                    | Co Danfoss Ally <sup>TM</sup> Radiator Thermostat  | Danfoss Ally <sup>th</sup> Radiator Thermostat |
|                                                                                                    |                                                    |                                                |
|                                                                                                    |                                                    | Danfoss icon™ >                                |
|                                                                                                    |                                                    | Confoss Ally <sup>M</sup> Radiator thermostat  |
|                                                                                                    |                                                    |                                                |
| Izberite vrata Danfoss Ally™,                                                                                       | Izberite »Add subdevice«                           | Izberite Danfoss Ally™ Radiator                |
| da v obstoječi sistem dodate                                                                                        | (Dodaj naprave) in nato                            | Thermostat ali Danfoss Icon™.                  |
| dodatne termostatske glave                                                                                          | Dantoss Ally™ Radiator                             | Aplikacija vas vodi skozi                      |
| Danfoss Icon <sup>™</sup> .                                                                                         | i nermostat all Danfoss Icon <sup></sup> .         | postopek namestitve.                           |

Danfoss

### 6. Pregled funkcij in nastavitev

|                                                                         | ି 23.0℃                                                                                                    | Temperatura prostora                                                                                                    |
|-------------------------------------------------------------------------|----------------------------------------------------------------------------------------------------|----------------------------------------------------------------------------------------------------|
| ζ         Dantoss Ally         ∠           Ξ         δ 22.8°C         δ | Ľ3                                                                                                    | Ročni način                                                                                                    |
|                                                                         | a Carlos a construction of the second second | Urnik ogrevanja                                                                                                    |
| 24                                                                      | Ôů                                                                                                    | Način odsotnosti                                                                                                    |
| 18 America 2700                                                         | П                                                                                                    | Zaustavitev                                                                                                    |
| 12                                                                      | ۵                                                                                                    | Način Doma                                                                                                    |
|                                                                         | ١                                                                                                    | Funkcija predgretja omogoča, da po želji<br>zagotovite ustrezno temperaturo. Ko je viden<br>simbol predgretja, bo sistem pospešeno<br>deloval do naslednjega predvidenega vklopa<br>načina Doma. |

#### 6.1 Nastavitev temperature

V aplikaciji Danfoss Ally™ lahko nastavite želene temperature za obdobja znižane temperature. Za spreminjanje temperature pritisnite gumb Menu (Meni) a glavnem zaslonu  $\longrightarrow$  Settings  $\longrightarrow$  (Nastavitve) Set temperature (Nastavi temperaturo). < Set temperatures Pomikajte se po temperaturnih vrednostih in nastavite stalno At home 22 0°C temperaturo sobe. Če želite nastaviti začasno temperaturo, samo zavrtite obroč 17.0°C △ δ Away termostata in izberite želeno vrednost. Začasne spremembe temperature so veljavne do naslednje načrtovane spremembe temperature. II Pause 6.0°C V vratih Danfoss Ally™ lahko nastavite temperaturo od 5 °C do 35 ℃. V Danfossu priporočamo, naj razlika med temperaturo v načinu »Doma« in načinu »Odsotnost/spanje« ne presega 4 stopinje.

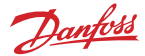

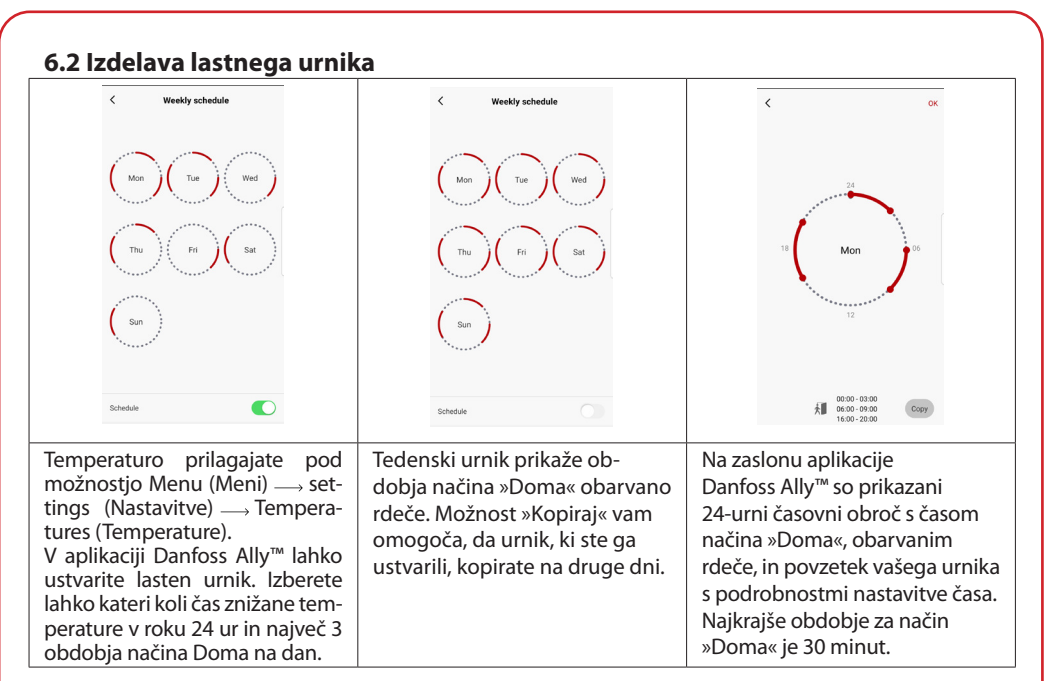

#### 6.3 Način Počitnice

Počitniški program uporabljajte, če želite prihraniti energijo, ko vas ni doma. Počitniški program nastavite v aplikaciji Danfoss Ally™.

| < Vacation Mode                                                                                                    | < Vacation                                             | < Vacation                                                                                                    | с ок с ок                                                                                                    |
|----------------------------------------------------------------------------------------------------|--------------------------------------------------------|----------------------------------------------------------------------------------------------------|----------------------------------------------------------------------------------------------------|
|                                                                                                    |                                                        | Vacation At home                                                                                                    | When are you leaving?         Leave         Jul 12,2020         12:00 AM           Return         Jul 23,2020         12:00 AM                    |
|                                                                                                    |                                                        |                                                                                                    | < July 2020 > < July 2020 >                                                                                                    |
| choose holiday mode                                                                                                    | Vacation                                               |                                                                                                    | Mon Tue Wed Thu Fri Sat Sun Mon Tue Wed Thu Fri Sat Sun<br>1 2 3 4 1 2 3 4                                                                        |
| options.Holiday away or holiday at<br>home.You must have Saturday data                                                                                                    | Lowers the temperature to 15.0°C<br>while you are away | Contraction of the second second seco | 5 6 7 8 9 10 11 5 6 7 8 9 10 11                                                                                                    |
|                                                                                                    |                                                        |                                                                                                    | 12 13 14 15 16 17 18 12 13 14 15 16 17 18                                                                                                    |
|                                                                                                    |                                                        |                                                                                                    | 19         20         21         22         23         24         25         19         20         21         22         23         24         25 |
| Away At home                                                                                                    | Now Plan                                               |                                                                                                    | 26 27 28 29 30 31 46 47 48 49 30 31                                                                                                    |
|                                                                                                    |                                                        | Now Plan                                                                                                    |                                                                                                    |
|                                                                                                    |                                                        |                                                                                                    | 16.67                                                                                                    |
|                                                                                                    |                                                        |                                                                                                    | د د د د د د د د د د د د د د د د د د د                                                                                                    |
| Način Odsot-<br>nost ali DomaAplikacija Dan-<br>foss Ally™Na zaslonu ap-<br>likacije Danfossv počitniškem<br>načinu lahko<br>naštrujete ali<br>(»Now« (Zdaj)).prikaže tem-<br>peraturo v<br>počitniškem<br>načinu, kjer jo je<br> |                                                        | Načrtovane Določite<br>počitnice upora- Počitnice<br>bljajo koledar in v aplikaciji<br>nastavitev časa. Danfoss Ally™.                                                                                                    |                                                                                                    |

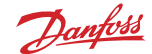

#### 6.4 Razveljavitev počitniškega programa

Če se vrnete prej, kot ste načrtovali, boste morda želeli zamenjati počitniški program s svojim običajnim urnikom.

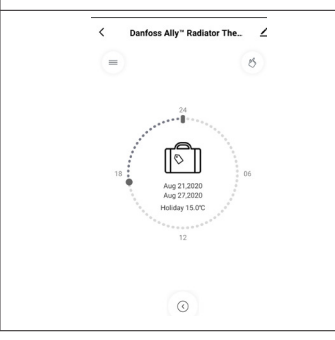

V nastavitvi »Počitnice« v aplikaciji Danfoss Ally™ imate možnost, da prekličete obdobje počitnic ali spremenite datume in čas.

#### 6.5 Preklic obstoječega počitniškega programa

| < Vacat         | tion        | Če počitniški program načrtujete za prihodnost, lahko spre |
|-----------------|-------------|------------------------------------------------------------|
|                 |             | menite datume all preklicete program.                      |
|                 |             |                                                            |
| Cano            | el?         |                                                            |
| Cancel planner  | i vacation? |                                                            |
| $\otimes$       |             |                                                            |
| Cancel vacation | Edit        |                                                            |
|                 |             |                                                            |
|                 |             |                                                            |
|                 |             |                                                            |
|                 |             |                                                            |

#### 6.6 Način zaustavitve

Program zaustavitve vzdržuje znižano temperaturo, dokler ne izberete drugega programa.

Ce vrata Danfoss Ally™ ročno nastavite na najnižjo raven, se prikaže obvestilo in ikona na sredini preklopi v način »Zaustavitev«.
 Za izhod iz načina zaustavitve tapnite ikono na sredini zaslona aplikacije Danfoss Ally™ in se vrnite na načrtovano ali ročno nastavitev.

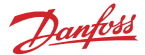

## 8. Zaščita podatkov

Varnost podatkov vrat Danfoss Ally™ in aplikacije Danfoss Ally™, seznanjene s pametnim telefonom, je zajamčena.

*Šifriranje podatkov:* Brezžična povezava z vrati Danfoss Ally™ je pred grožnjami neznanih naprav zaščitena z najnovejšo tehnologijo šifriranja.

Poleg varnostnih funkcij, ki zagotavljajo zaščito podatkov pri celotni izmenjavi podatkov med vašim pametnim telefonom in vrati Danfoss Ally™.

## 9. Varnostni ukrepi

#### POENOSTAVLJENA IZJAVA EU O SKLADNOSTI

Podjetje Danfoss A/S izjavlja, da je radijska oprema vrste Danfoss Ally™ skladna z direktivo 2014/53/ EU. Celotno besedilo izjave EU o skladnosti je na voljo na spletnem mestu www.danfoss.com Vrata niso namenjena otrokom in jih ni dovoljeno uporabljati kot igračo. Embalaže ne puščajte na mestih, kjer lahko pride v roke otrokom, saj je to izjemno nevarno. Ne razstavljajte vrat, saj v njih ni delov, ki bi jih lahko popravil uporabnik.

## 10. Odstranjevanje

Vrata Danfoss Ally™ morate odstraniti kot elektronski odpadek.

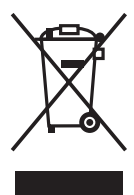

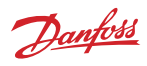

#### Danfoss Trata d.o.o.

Heating Segment • heating.danfoss.si • +386 1 888 86 68 • E-mail: danfoss.si@danfoss.com

Danfoss ne prevzema nobene odgovornosti za morebitne napake v katalogih, prospektih in drugi dokumentaciji. Danfoss si pridržuje pravico, da spremeni svoje izdelke brez predhodnega opozorila. Ta pravica se nanša tudi na že naročene izdelke, v kolikor to ne spremeni tehničnih karakteristik izdelka. Vse prodajne znamke v tem gradnu so last njihovih podjeti). Danfosis na logolja prila namki Danfoss Ar/S. Vse pravice pridržane.